# Kreiranje ikone za "pravo" gašenje računala

Kliknite desnim tipkom miša na Radnu površinu, na prazno, ne ni na jednu ikonu, kao na slici

| Configure Fences       |                                     |
|------------------------|-------------------------------------|
| Prikaz >               |                                     |
| Sortiraj po            |                                     |
| Osvježi                |                                     |
| Open in Visual Studio  |                                     |
| Command Prompt         |                                     |
| Upravljaj              |                                     |
| Open with Code         | · /2/9                              |
| Zalijepi               |                                     |
| Zalijepi prečac        |                                     |
| Poništi Izbriši Ctrl+Z |                                     |
| NVIDIA Control Panel   |                                     |
| Novo >                 | 📜 Mapa                              |
| Postavke prikaza       | Prečac                              |
| Vilagodi 🔰 Prilagodi   | Bitmapna slika                      |
| and the second second  | ScorelDRAW X6 Graphic               |
|                        | Corel PHOTO-PAINT X6 Image          |
|                        | OpenDocument crtež                  |
|                        | OpenDocument prezentacija           |
|                        | OpenDocument proračunska tablica    |
|                        | OpenDocument tekst                  |
|                        | Dokument u obliku obogaćenog teksta |
|                        | Tekstni dokument                    |
|                        |                                     |

U novom prozoru upišite "shutdown –s –t 0" kao na slici i odaberite Dalje:

| Novi prečąc                                                                                                    | ×        |
|----------------------------------------------------------------------------------------------------|----------|
| 🗧 👝 Stvaranje prečaca                                                                                                    |          |
| Za koju stavku biste željeli stvoriti prečac?                                                                                   |          |
| Ovaj će vam čarobnjak pomoći u stvaranju prečaca do lokalnih ili mrežnih pro<br>datoteka, mapa, računala i internetskih adresa. | grama,   |
| Upišite mjesto stavke:                                                                                                    |          |
| shutdown -s -t 0 Preg                                                                                                    | ıledaj   |
| Da biste nastavili, kliknite "Dalje".                                                                                           |          |
| Dalje                                                                                                    | Odustani |

## Unesite naziv, npr. "Gašenje računala" i stisnite Završi

To je to. Za gašenje računala sada samo 2x stisnite i pokrenite. Ne zaboravite da se računalo ODMAH gasi, pa prije gašenja svakako zatvorite sve programe!

| lovi prečac                              | ×                                       |
|------------------------------------------|-----------------------------------------|
| ←                                        | a Stvaranje prečaca                     |
|                                          | Kako biste željeli nazvati prečac?      |
| 1. 1. 1. 1. 1. 1. 1. 1. 1. 1. 1. 1. 1. 1 | Upišite naziv prečaca:                  |
|                                          | Gašenje računala                        |
| and the second                           |                                         |
|                                          | Za stvaranje prečaca pritisnite Završi. |
|                                          |                                         |
|                                          |                                         |
|                                          |                                         |
|                                          |                                         |
|                                          |                                         |
|                                          |                                         |
|                                          | Završi Odustani                         |

#### Dodjeljivanje posebne ikonice za naredbu

## Stisnite desnom tipkom miša na ikonu na radnoj površini i odaberite Svojstva

| -                   |   | Otvori                                    |
|---------------------|---|-------------------------------------------|
| Gašenje<br>računala | Ð | Synology Drive                            |
|                     |   | Exclude this icon from Fences' quick-hide |
|                     |   | Otvori mjesto datoteke                    |
|                     | • | Pokreni kao administrator                 |
|                     | × | Open with Code                            |
|                     |   | Prikvači na početni zaslon                |
|                     |   | 7-Zip >                                   |
|                     |   | CRC SHA >                                 |
|                     |   | Edit with Notepad++                       |
| •                   | ٥ | Create Smart Backup for selected file(s)  |
|                     |   | Prikvači na programsku traku              |
|                     | ۲ | Protuvirusno pregledavanje                |
|                     |   | Vrati prethodne verzije                   |
|                     |   | Pošalji >                                 |
|                     |   | Izreži                                    |
|                     |   | Kopiraj                                   |
|                     |   | Stvori prečac                             |
|                     |   | Izbriši                                   |
|                     |   | Preimenuj                                 |
|                     |   | Svojstva                                  |
|                     |   |                                           |

# Odaberite "Promijeni ikonu"

| ∎,                 | 🔟 Gašenje računa                               | ala – svojstv         | va                    |                |          | ×                      |   |
|--------------------|------------------------------------------------|-----------------------|-----------------------|----------------|----------|------------------------|---|
| Gašenje<br>računal | Boje Te<br>Općenito                            | rminal<br>Prečac      | Sigurnost<br>Mogućnos | Detalji<br>sti | Preth    | odne verzije<br>Izgled | I |
|                    | Ga                                             | šenje račun           | ala                   |                |          |                        |   |
|                    | Vrsta cilja:                                   | Aplikacija            |                       |                |          |                        |   |
|                    | Mjesto cilja:<br>Cilj:                         | System32<br>C:\Window | s\System32\shu        | tdown.exe      | e-s-t0   |                        |   |
|                    | Pokreni u:                                     | C:\WINDO              | WS\system32           |                |          |                        |   |
|                    | Tipka prečaca: Nema   Pokreni: Normalni prozor |                       |                       |                |          |                        |   |
|                    | Komentar:                                      |                       |                       |                | D 1 1    |                        |   |
|                    | Otvori mjesto                                  | datoteke              |                       | u              | Dodatno. |                        |   |
|                    |                                                |                       |                       |                |          |                        |   |
|                    |                                                |                       | 11-1-1                |                |          | Diation                | - |
|                    |                                                |                       | Uredu                 | Odu            | Istanı   | Primijeni              | 5 |

Odaberite ikonu sa popisa, Potvrdite 2x sa U redu...

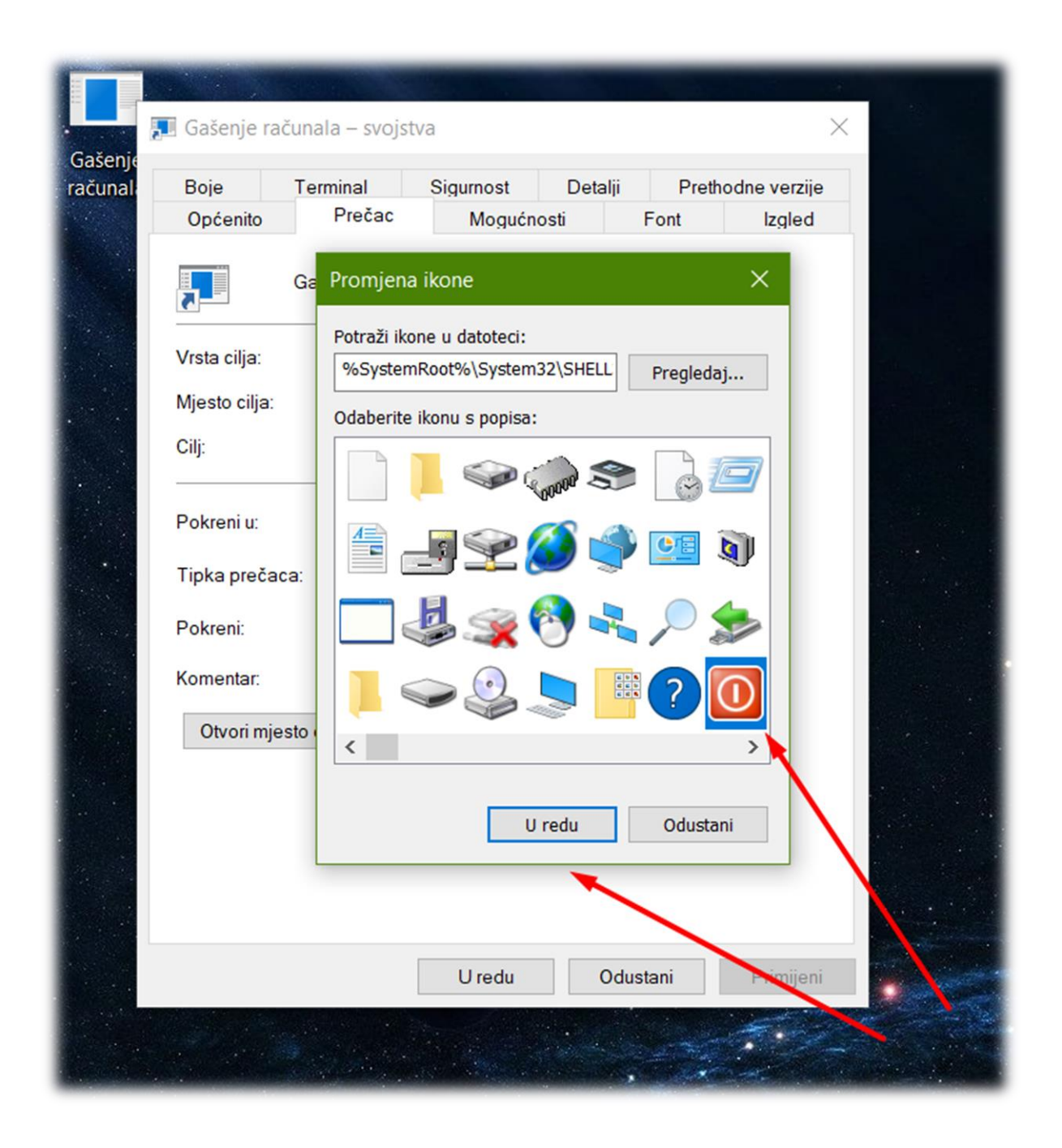

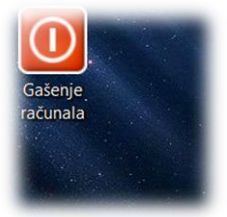